## Kupowanie biletu na Retro Motor Show z kodem rabatowym

Wejdź na stronę <u>www.ToBilet.pl</u> i wybierz Retro Motor Show lub bezpośrednio na:

bit.ly/Retro Motor Show 2021

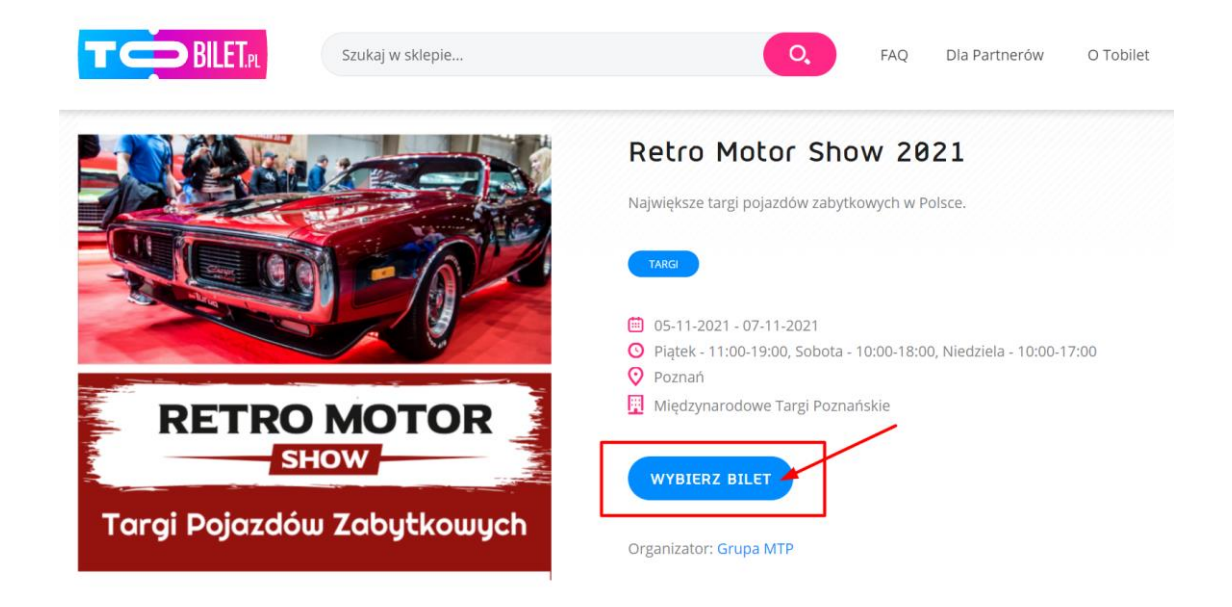

Z listy dostępnych biletów wybieramy interesujący nas bilet – Sekcja: WYKORZYSTAJ VOUCHER (na dole strony, pod kartami parkingowymi).

| WYKORZYSTAJ V                                     | OUCHER                                       |                       |   |          |       |            |
|---------------------------------------------------|----------------------------------------------|-----------------------|---|----------|-------|------------|
| 05.11.2021<br>07.11.2021<br>godz. 11:00-<br>19:00 | Poznań<br>Międzynarodowe Targi<br>Poznańskie | 🤣 Voucher jednorazowy | 1 | 21,00 zł | - 1 + | Do koszyka |

Wybieramy liczbę biletów, wpisujemy swoje imię i nazwisko (jeśli będzie wymagane) i klikamy "Do koszyka"

Pojawi się takie okno – klikamy "Kontynuuj zakupy"

| © 07.11.2021<br>WYKORZYSTAJ VO                    | Szukaj w sklepie<br>Międzynarodowe T<br>Poznańskie<br>DUCHER | Bilet został dodany do koszyka<br>Przejdź do Kasy<br>Kontynuuj zakupy | X        | tnerów O Tobilet 🛛 A 🖵 🤊 |
|---------------------------------------------------|--------------------------------------------------------------|-----------------------------------------------------------------------|----------|--------------------------|
| 05.11.2021<br>07.11.2021<br>godz. 11:00-<br>19:00 | Poznaň<br>♥ Międzynarodowe Targi<br>Poznańskie               | Voucher jednorazowy                                                   | 21,00 zł | - 1 + Do koszyko         |

## Kupowanie biletu na Retro Motor Show z kodem rabatowym

Teraz najeżdżamy na ikonkę koszyka w prawym górnym rogu, klikamy/ **wybierz "Wyświetl koszyk**"

| <b>T</b> BILET.R                                  | Szukaj w sklepie                               | Q                         | FAQ | Dla Partnerów O Tobilet                                                | e 171    |
|---------------------------------------------------|------------------------------------------------|---------------------------|-----|------------------------------------------------------------------------|----------|
| 67.11.2021                                        | Poznań<br>Międzynarodowe Targi<br>Poznańskie   | 🄗 Karta wjazdu 07.11.2021 | 3   | Mój koszyk<br>Retro Motor Show 2021<br>Voucher jednorazowy<br>21,00 zł | ×        |
| WYKORZYSTAJ V                                     | OUCHER                                         |                           |     | Liczba: 1                                                              | Usuñ     |
| 05.11.2021<br>07.11.2021<br>godz. 11:00-<br>19:00 | Poznań<br>O Międzynarodowe Targi<br>Poznańskie | 🔗 Voucher jednorazowy 🤇   | D 2 | Razem<br>Przejdź do kosy<br>Wyświeti koszyk                            | 21,00 zł |

Wpisujemy swój kod rabatowy w pole powyżej biletu, klikamy **"Zastosuj" i "Przejdź** do kasy",

ewentualnie jeśli koszyk nie zostanie przeliczony, klikamy "Przelicz koszyk" na dole po prawej.

|                                 | ET.PL 1. Koszyk –                            | — 2. Zaloguj się | 3. Dosta        | wa — 4. Płat | ność              | +48 61 250 92 55 |
|---------------------------------|----------------------------------------------|------------------|-----------------|--------------|-------------------|------------------|
| Koszyk                          | N                                            | C) REZERWACJA    | WYGAŚNIE ZA 05: | 04           |                   |                  |
| Posiadasz kod rabato            | owy?                                         |                  |                 |              | Podsumowanie      |                  |
|                                 | KodRabatowyRetroMotorShow                    |                  |                 | Zastosuj     | Wartość koszyka   | 21,00 zł         |
|                                 |                                              |                  | -               |              | Opłata serwisowa  | 0,00 zł          |
|                                 |                                              |                  |                 |              | Zniżka (Twój kod) | -21,00 zł        |
| LP BILET / PRODUKT              |                                              | CENA JEDN.       | LICZBA          | RAZEM        | Razem             | 0,00 zł          |
|                                 | Retro Motor Show 2021<br>Voucher jednorazowy | 21,00 zł         | - 1 *           | 21,00 zł     | Przejdż do k      | bsy              |
| Tarry Prijstekler Zehyficiowych | <b>05.11.2021</b><br>godz. 11:00-19:00       |                  |                 |              | Wróč do zaku      | pōw              |
|                                 | Poznań<br>Międzynarodowe Targi Poznańskie    |                  |                 |              |                   |                  |

Jeśli nie mamy konta w serwisie ToBilet.pl, nie trzeba go zakładać, możesz kupić bilet bez rejestracji.

| 9.                                                                                                    | REZERWACJA WYGASNIE ZA 08:53                                                                                                    |
|----------------------------------------------------------------------------------------------------|----------------------------------------------------------------------------------------------------|
|                                                                                                    |                                                                                                    |
| Mam konto                                                                                                    | Nie mam konta                                                                                                    |
| E-mall *                                                                                                    | Dlaczego warto założyć konto?                                                                                                    |
|                                                                                                    | <ul> <li>Otrzymasz rabaty na wybrane bilety w sklepie</li> </ul>                                                                                                    |
| Hasto *                                                                                                    | <ul> <li>Będziesz na bieżąco z aktualnymi promocjami</li> </ul>                                                                                                    |
|                                                                                                    | Po złożeniu zamówienia możesz śledzić status realizacji                                                                                                    |
| * pola wymagane Nie pomiętosz hosło?                                                                                                    | <ul> <li>Masz zawsze dostęp do swoich danych</li> </ul>                                                                                                    |
| Zalooui sie                                                                                                    | ΖΑΣ ΔΖ ΚΟΝΤΟ                                                                                                    |
| Lub użyj swojego konta społecznościowego                                                                                                    | Lub                                                                                                    |
|                                                                                                    | BEZ REJESTRACJI                                                                                                    |
|                                                                                                    |                                                                                                    |
|                                                                                                    |                                                                                                    |
| 1. Koszyk – Z                                                                                                    | 2. Zaloguj się — 3. Dostawa — 4. Płatność 🔇 +48 61 250 92                                                                                                    |
| posób dostawy                                                                                                    | 2. Zaloguj się – 3. Dostawa – 4. Platność 🔇 +48 61 250 92                                                                                                    |
| 1. Koszyk 2                                                                                                    | 2. Zaloguj się – 3. Dostawa – 4. Platność 🔇 +48 61 250 92<br>REZERWACJA WYGAŚNIE ZA 06:42<br>POdsumowonie                                                                                                    |
| 1. Koszyk       2         Sposób dostowy       C         Ostawa na adres email       C                                                                                                    | 2. Zaloguj się – 3. Dostawa – 4. Platność 🔇 +48 61 250 92<br>REZERWACJA WYGAŚNIE ZA 06-42  POdsumowanie 1 Produkty w koszyku                                                                                                    |
| 1. Koszyk       2         posôb dostawy       2         O Dostawa na adres email       0.00 zł                                                                                                    | 2. Zaloguj się – 3. Dostawa – 4. Platność 😵 +48 61 250 92<br>REZERWACJA WYGAŚNIE ZA 06:42  POdsumowanie  1 Produkty w koszyku ^ Retro Motor Show 2821                                                                                                    |
| 1. Koszyk       2         posób dostowy       0         O Dostawa na adres email       0,00 zł                                                                                                    | 2. Zaloguj się – 3. Dostawa – 4. Platność 🔇 +48 61 250 92<br>REZERWACJA WYGAŚNIE ZA 06:42           POdsumowanie           1 Produkty w koszyku           Retro Motor Show 2021           Voucher jednorazowy                                                                                                    |
| 1. Koszyk       2         posób dostawy       2         O Dostawa na adres email       0.00 zł         Dane dostawy       2                                                                                                    | 2. Zaloguj się — 3. Dostawa 4. Płatność 🔇 +48 61 250 92<br>REZERWACJA WYGAŚNIE ZA 06:42  POdsumowanie  1 Produkty w koszyku  Retro Motor Show 2021 Voucher jednorazowy Liczba: 1                                                                                                    |
| 1. Koszyk       2         sposób dostawy       3         One dostawy       3         mail *       3                                                                                                    | 2. Zaloguj się — 3. Dostawa 4. Płatność 🗞 +48 61 250 92<br>REZERWACJA WYGAŚNIE ZA 06-42  POdSumowonie  1 Produkty w koszyku ^  Podsumowonie  1 Produkty w koszyku ^  Exceptionary /  Szczegóły ~                                                                                                    |
| 1. Koszyk       2         posób dostawy       0         O Dostawa na adres email       0.00 zł         Unne dostawy       0         mail *       motorshow@grupamtp.pl                                                                                                    | 2. Zaloguj się – 3. Dostawa – 4. Płatność<br>REZERWACJA WYGAŚNIE ZA 06:42<br>POdsumowanie<br>1 Produkty w koszyku ^<br>Retro Motor Show 2821<br>Voucher Jednorazowy<br>Lizba: 1<br>Szczegóły ~                                                                                                    |
| 1. Koszyk       1         cposób dostowy       0         o Dostawa na adres email       0         0.00 zł       0         Donne dostowy       motorshow@grupamtp.pl         prejśdu procesu zakupowego mozesz utworzyć nowe konto.       prejśdu procesu zakupowego mozesz utworzyć nowe konto.                                                                                                    | 2. Zaloguj się — 3. Dostawa — 4. Platność<br>REZERWACJA WYGAŚNIE ZA 06:42         POdsumowanie         1 Produkty w koszyku         1 Produkty w koszyku         Weir jednorazowy         Lizzba: 1         Szczegóły ~                                                                                                    |
| 1. Koszyk 1                                                                                                    | 2. Zaloguj się 3. Dostawa 4. Platność<br>REZERWACJA WYGAŚNIE ZA 06:42         POdsumowanie         1 Produkty w koszyku         1 Produkty w koszyku         Wiewer jednorazowy         Lizba: 1         Szczegóły ~                                                                                                    |
|                                                                                                    | 2. Zaloguj się 3. Dostawa 4. Płatność<br>REZERWACJA WYGAŚNIE ZA 06:42         POdSumowonie         1 Produkty w koszyku         1 Produkty w koszyku         2 Construction         Retro Motor Show 2821         Voucher jednorazowy         Lizba: 1                                                                                                    |
|                                                                                                    | 2. Zaloguj się 3. Dostawa 4. Płatność <table-cell> +48 61 250 92<br/>REZERWACJA WYGAŚNIE ZA 06:42          POdsumowanie         1 Produkty w koszyku         1 Produkty w koszyku         2 Wieko</table-cell>                                                                                                    |
|                                                                                                    | 2. Zaloguj się 3. Dostawa 4. Płatność<br>REZERWACJA WYGAŚNIE ZA 06:42     Podsumowanie   1 Produkty w koszyku   1 Produkty w koszyku   Wisko     Retro Motor Show 2421   Vouter jednorazowy   Lizaba: 1        wisko     Termenter Statementer Statement |
| 1. Koszyk 2 cposób dostowy Postawa na adres email 0.00 2ł Conne dostowy mail * motorshow@grupamtp.pl precisiu procesu zakupowego możesz utworzyć nowe konto. się * Nazwisko * Twoje Imię                                                                                                    | 2. Zaloguj się — 3. Dostawa — 4. Platność<br>REZERWACJA WYGAŚNIE ZA 06:42     Podsumowanie   1 Produkty w koszyku   1 Produkty w koszyku   Wieko     2     Wieko     3                                                                                                    |
| 1. Koszyk       2         Sposób dostowy       3         Obstawa na adres email       3         0.00 zł       3         Done dostowy       3         mail *       1         motorshow@grupamtp.pl       1         przejśdu procesu zakupowego możesz utworzyć nowe konto.       1         nig *       Nazwisko *         twoje lmię       Twoje Naz         umer telefonu *       2         zajajijapia       1         poła wymagane       1 | 2. Zaloguj się — 3. Dostawa — 4. Piatność<br>REZERWACJA WYGAŚNIE ZA 06-42<br>POdsumowanie<br>1 Produkty w koszyku<br>1 Produkty w koszyku<br>1 Produkty w koszyku<br>1 Produkty w koszyku<br>2 Webra jednorazowy<br>Lizba: 1<br>Szczegóły ~<br>(2                                                                                                    |

Ostatnie kroki to podanie swoich danych i ankieta epidemiologiczna (znajduje się ona w tym samym kroku co zgody marketingowe).

## Kupowanie biletu na Retro Motor Show z kodem rabatowym

| C) REZERWACJA WYGAŚNIE ZA 05:01                                                                                                    |                                                      |           |
|----------------------------------------------------------------------------------------------------|------------------------------------------------------|-----------|
| Aetoda płatności                                                                                                    | Podsumowanie                                         |           |
| Transakcja nie wymaga<br>wybrania metody płatności                                                                                                    | Razem<br>Opłata serwisowa                            | 21,00 zł  |
|                                                                                                    | Zniżka                                               | -21,00 zł |
|                                                                                                    | Dostawa Dostawa na adres email                       | 0,00 zł   |
| ] Zapoznałem się i akceptuję regulamin ToBilet.pl i regulamin organizatora. *                                                                                                    | Razem                                                | 0,00 Zł   |
| ] Wyratam zgodę na przetwarzanie podanych przeze mnie danych osobowych przez ToBilet., w celach związanych z<br>uczestnictwem w wydarzeniach czy na obiektach na jakie sprzedawane są bilety oraz w celach marketingowych i                                                                                                    | 1 Produkty w koszyku                                 | ^         |
| statystycznych.                                                                                                    | Retro Motor Show                                     | 2021      |
| J Wyrażam zgodę na przesyłanie przez ToBliet na wskazany w formularzu adres poczty elektronicznej informacji handlowych<br>w celach w wniązanych z uczestnictwem w wydarzeniach czy na obiektach na jakie sprzedawane są bilety, organizowanych<br>przez nią konkursów lub akcji promocyjnych i marketingowych                                                                                                    | Voucher jednorazowy<br>try human takawa<br>Liczba: 1 |           |
| ] Wyrażam zgodę na kontaktowanie się ze mną przez ToBilet na wskazany w formularzu numer telefonu dla celów<br>przedstawienia informacji handlowych dot. Wydarzeń czy obiektów na jakie sprzedawane są bilety, organizowanych przez<br>nią konkursów lub akcji promocyjnych i marketingowych.                                                                                                    | Szczegóły 🗸                                          |           |
| ] Wyrażam zgodę na udostępnienie moich danych osobowych partnerom ToBilet w celu orzymywania od nich informacji<br>handlowych, drogą elektroniczną na adres poczty elektronicznej podany w formularzu.                                                                                                    |                                                      |           |
| ANKIETA EPIDEMIOLOGICZNA:                                                                                                    |                                                      |           |
| ] Każdy posiadacz zakupionego Biletu oświadcza, że jeżeli w dniu wydarzenia będzie poddany/a kwarantannie, nadzorowi<br>sanitarnemu ze względów bezpieczeństwa nie weźmie udziału w wydarzeniu. *                                                                                                    | Sposôb dostowy                                       | Edytuj    |
| ) Każdy posiadacz zakupionego Biletu oświadcza, że jeżeli w ciągu ostatnich 14 dni przed udziałem w wydarzeniu miałby/aby<br>bezpośredni kontakt z osobą z potwierdzonym zakażeniem COVID-19, osobą poddaną kwarantannie lub izolacji z powodu<br>COVID-19, lub osobą, która miała widoczne objawy chorobowe lub była narażona na kontakt z osobą zarażoną ze względów<br>bezpieczeństwa nie weźmie udziału w wydarzeniu. * |                                                      |           |
| ] Katdy posladacz zakupionego Biletu oświadcza, że jeżeli w ciągu ostatnich 14 dni przed udziałem w wydarzeniu miałby/aby<br>objawy chorobowe ze względów bezpieczeństwa nie weźmie udziału w wydarzeniu. *                                                                                                    |                                                      |           |
| ] Nabywca Biletów oświadcza, że poinformował posiadaczy Biletów o treści powyższych oświadczeń i że posiadacze Biletów<br>złożyli je samodzielnie za jego pośrednictwem. *                                                                                                    |                                                      |           |
| Subskrybuj newsletter                                                                                                    |                                                      |           |
| Wyrażam zgodę na przesyłanie przez MTP sp. z o.o. informacji handlowych w szczególności związanych z<br>organizowanymi wydarzeniami.                                                                                                    |                                                      |           |
| Wyrażam zgodę na udostępnienie molch danych osobowych partnerom MTP, w celu otrzymywania od nich<br>informacji handlowych, drogą elektroniczną na adres poczty elektronicznej podany w formularzu.                                                                                                    |                                                      |           |
| dministratorem Pani/Pana danych osobowych w związku z prowadzoną korespondencją jest ToBilet. Ma Pani/Pan prawo do<br>rawo dostępu do Pani/Pana danych oraz prawo żądania ich sprostowania, sprzeciwu, ich usunięcia lub ograniczenia ich<br>rzetwarzania, jak również prawo wniesienia skargi do Prezesa Urzędu Ochrony Danych Osobowych.                                                                                  | /                                                    |           |
| /ięcej informacji na temat celu i sposobu przetwarzania Państwa danych osobowych przez MTP znajduje się <u>TUTAJ</u> .                                                                                                    |                                                      |           |

Po zakończeniu dostajemy maila od **ToBilet.pl** z linkiem do swojego biletu (najczęściej w dwóch formatach – jednym do wydruku i drugim do pobrania na telefon – sam kod QR).